## **Working with Prospects-Before They Become Members**

**Prospects** is a list of people who have searched for and expressed interest in a group or people who have been invited to join the group by a leader or member. Prospect requests will be emailed to group leaders, but the leader must sign into InFellowship to work the prospect.

To view the prospect list:

1. Login to InFellowship and click on the group to work with. The group roster appears.

Home Account (Tara Coulson) Contact us Help Logout Women's Hobby Group 🔹 Dashboard Roster Prospects (1) Settings 0 26 people in this group View prospects Invite someone to join Members (24) Email Phone Social Send an email to the group Kate Allison 972-555-5894 Leaders 2 f E m Tara Arnold 972-555-7055 taraamold@snail.net Mayce Blackmon mblackmon@fellowshiptech.com 4894420060 Alicia Austin 214-555-1047 f E in Tara Coulson (You) Elizabeth Barnes 972-555-7308 tooulson@fellowshiptech.com 8172332231 Monica Belcher 214-555-5816

Group Roster - View Prospects

2. Click **View prospects** in the Actions list on the right side of the page. The prospects list also appears when you click the **Prospects** tab at the top.

Prospect List

| Home Account (Tara ( | Coulson)       |                       |            | Contact u                                               | Help Loga      |
|----------------------|----------------|-----------------------|------------|---------------------------------------------------------|----------------|
| Women's I            | Hobby Group    | ۲                     |            |                                                         |                |
| Dashboard Roste      | Prospects (1)  | 1                     |            |                                                         | Settings       |
|                      |                |                       |            | Leaders                                                 | 2              |
| 1 prospect           | S              |                       |            | Mayce Blackmon<br>mblackmon@felows                      | 10 × 10        |
| Name                 | Last contacted | Open                  | Status     | 4694420060                                              |                |
| Jane Smith           | 4 months ago   | 7/14/2010 at 11:12 AM | Interested | Tara Coulison (You)<br>Icoulson@followsh.<br>8172132231 | <b>17</b> × 13 |

Please use inFellowship to send an email and to keep notes on prospect interactions by clicking the prospect's name. Using inFellowship allows the LG Office and your LG Coach to see if your group prospects have been contacted and whether help may be needed to make sure prospects are contacted within 12-24 hours. Any group leader can record prospect interactions in any of the following ways:

- Sending an email
- Recording phone call notes—the phone number is only available if the prospect elected to type it into the request form (it is not a required field, so a phone call may not be an option)
- Recording face-to-face meeting notes
- Recording personal notes (comments)

See Prospect Communication and Notes for more information.

## Accepting a Prospect

If you and the prospect have communicated about and determined that your group is a good fit for them, make sure that you record these notes.

After recording them, then click on **Allow** in the upper right hand corner. This will send an email to the person that will give them the option to choose to join or not.

Note: It may seem odd that they've expressed an interest and now they have a chance to join or not - they get the final say!

| av Lioin the group?                                    |                                         |   |
|--------------------------------------------------------|-----------------------------------------|---|
|                                                        | WHO CAN WORK THIS TASK                  | - |
| 🗃 Send an email 🗇 Make a nhone call 🔍 Met face-to-face | rr Leave a comment                      |   |
|                                                        | tara@fellowshiptech.com<br>817-665-2231 |   |

## If A prospect Agrees to Become a Member

Once the prospect accepts the invitation and joins the group, the system will determine whether or not he or she is new and needs to create an account. If the prospect already has an InFellowship account then no information is needed, if the prospect is new he or she will need to complete the account information before their membership is accepted. **Note:** If for some reason the prospect does not complete the account information request, he or she will remain in the prospect list and not be added to the group roster until the request is completed. However, if you think they may have missed the email or forgotten to respond to your invitation/email link, then email them or give them a call.

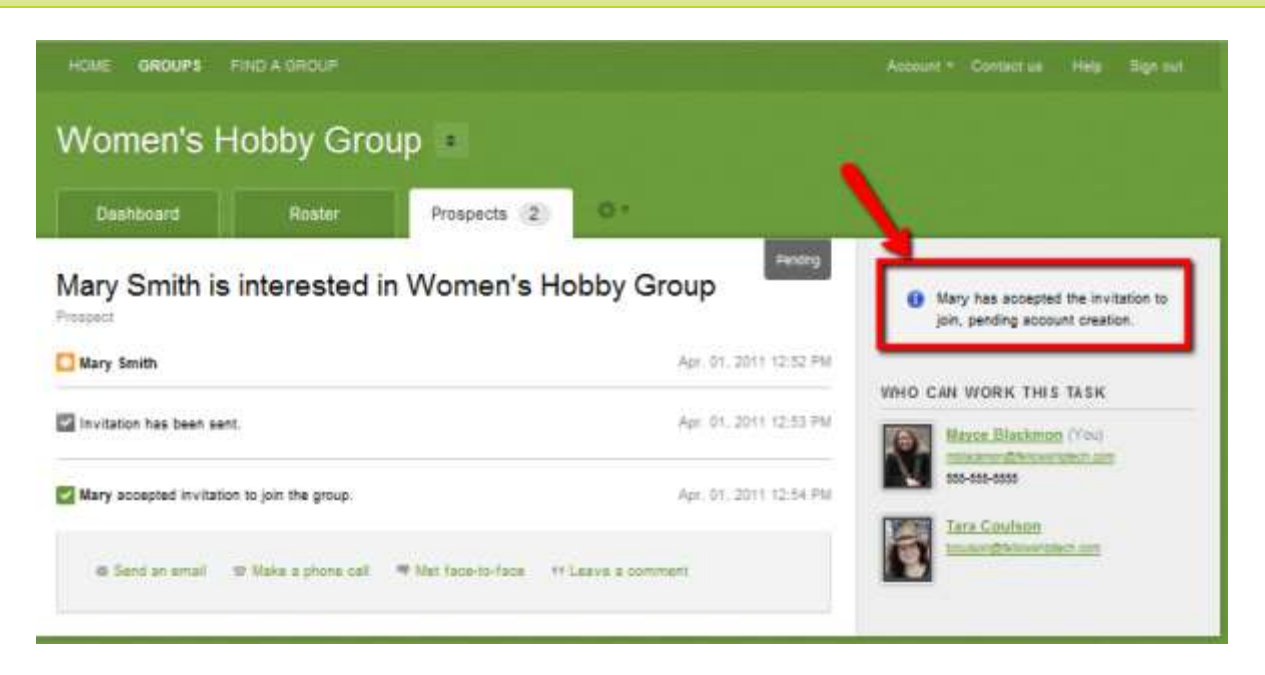

In this case the prospect will need to refer back to the invitation email and use the link to access InFellowship and complete the account creation. Once that is done, the prospect becomes a member of the group. (If you or your prospect need additional help at this step in the process, feel free to contact your LG Coach or the LG Office for help.

## **Denying a Prospect**

If your group has suddenly met capacity or the prospect is unable to join at this time, please send them an email or talk to them on the phone about this. This is very important. **If you skip this step and simply click Deny**, **this person will never receive notification from you and will be left hanging wondering if they can or have joined your group or not.** 

After you have communicated with the prospect and it has been made clear that they will not be joining your group, then simply click **Deny** in the upper right hand corner of the screen. It will give you the opportunity to type in a comment there for your records – again, **NO comment or communication is sent to the prospect by clicking Deny**.

View Deny Comment Box

| HOME GROUPS FIN | DAGROUP ORECTORY    | 1                  |                   | -                          | Conflict un                                                 | field Sign out |
|-----------------|---------------------|--------------------|-------------------|----------------------------|-------------------------------------------------------------|----------------|
| Perser Hon      | ne Team             | 1                  | E                 | This is opt<br>highly reco | ional, but                                                  |                |
| Dashboard       | Roster              | Attendance         | Prospects 3       | 0                          |                                                             |                |
| Ronald Regar    | n is intereste      | d in Perser H      | ome Team          | Open<br>04, 20 12: 14:28   | Please explain (sprover)                                    | ancel          |
| Send an email   | ₩ Make a phone call | Met face-to-face * | t Leave a comment |                            | WHO CAN WORK THIS TAS                                       | sik            |
|                 |                     |                    |                   |                            | Barbara Perser (Vol<br>teened Ohleveniated)<br>214 999-1234 | i)<br>.com     |
|                 |                     |                    |                   |                            | Philip Person<br>Incomediated and                           |                |

The Prospect record will be "**Closed**" and come off or your Pending Prospect List after you click **Deny OR** after they have declined or accepted your invitation (and created an account) to join your group.

| HORE GROUPS FRIDA GROUP DRECTORY           |                      | Account - Contaction Hele Second                                                                         |
|--------------------------------------------|----------------------|----------------------------------------------------------------------------------------------------|
| Perser Home Team                           | Prospects 3          |                                                                                                    |
| Ronald Regan is interested in Perser Ho    | ome Team             | Ronald has opted not to join the group.                                                                  |
| Ronald Regan                               | Apr. 04, 2012 14:20  |                                                                                                    |
| Barbara denied group membership to Ronald. | Apr. 04, 2012 14, 43 | Barbara Perset (You)<br>Increa Chinamana<br>214-930-1234<br>Philo Perset<br>consectional am<br>#55444444 |
| Save comment                               |                      |                                                                                                    |

IMPORTANT: Please work your prospect all the way to the "Closed" status. One other important point, if you add a **Pending Prospect** to your group roster using the manual search/add to group option, they will still remain in your Pending Prospect list. To move their prospect listing to the closed status, after you manually add them to your roster, click Deny on their Pending Prospect record – be sure to record a comment. If you need additional help at this final step in the process, feel free to contact your LG Coach or the LG Office for help.